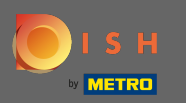

Sei in prima pagina del negozio. Prima di effettuare un ordine è possibile selezionare se gli ordini devono essere consegnati o ritirati.

| Pizzeria Bella Italia                                                     |                                       |                   |     | English<br>View Menu Login Register | ~ |
|---------------------------------------------------------------------------|---------------------------------------|-------------------|-----|-------------------------------------|---|
| <b>Pizzeria Bella Italia</b><br>Metrostr. 1, Düsseldorf 40235,<br>Germany | We are open<br>Saturday 10:00 - 15:00 |                   |     |                                     |   |
| How do you want to get your order?                                        |                                       | Delivery Pick-    | μ   | Your Order                          |   |
| Menu Working Hours Info                                                   |                                       |                   |     | Add mend items to your cart.        |   |
| K All Antipasti Salad Pizz                                                | za Pasta Other Meat                   | Risottos Desserts | r > | Checkout                            |   |
| Antipasti                                                                 |                                       |                   | ^   |                                     |   |
| Vegetables<br>Allergens: contains nuts                                    |                                       | €6.70             | +   |                                     |   |
| Pablo Specials<br>A tasty food                                            |                                       | €15.00            | +   |                                     |   |
|                                                                           |                                       |                   |     |                                     |   |

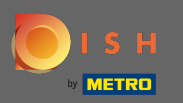

#### Si aprirà una finestra pop-up. Ora scegli tra la consegna o il ritiro .

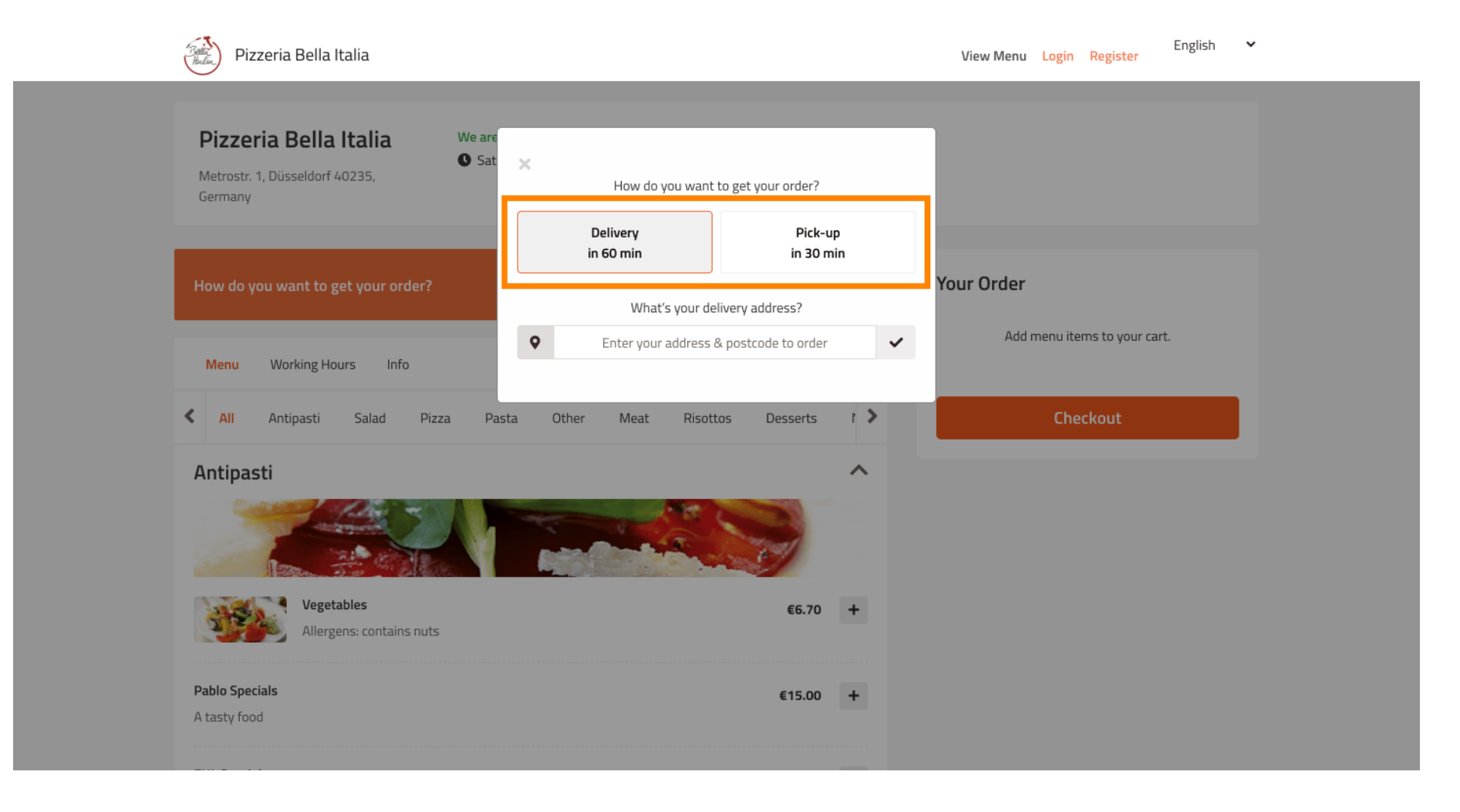

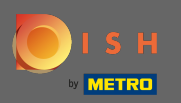

T

#### Se scegli di farti consegnare il tuo ordine, inserisci il tuo indirizzo di consegna .

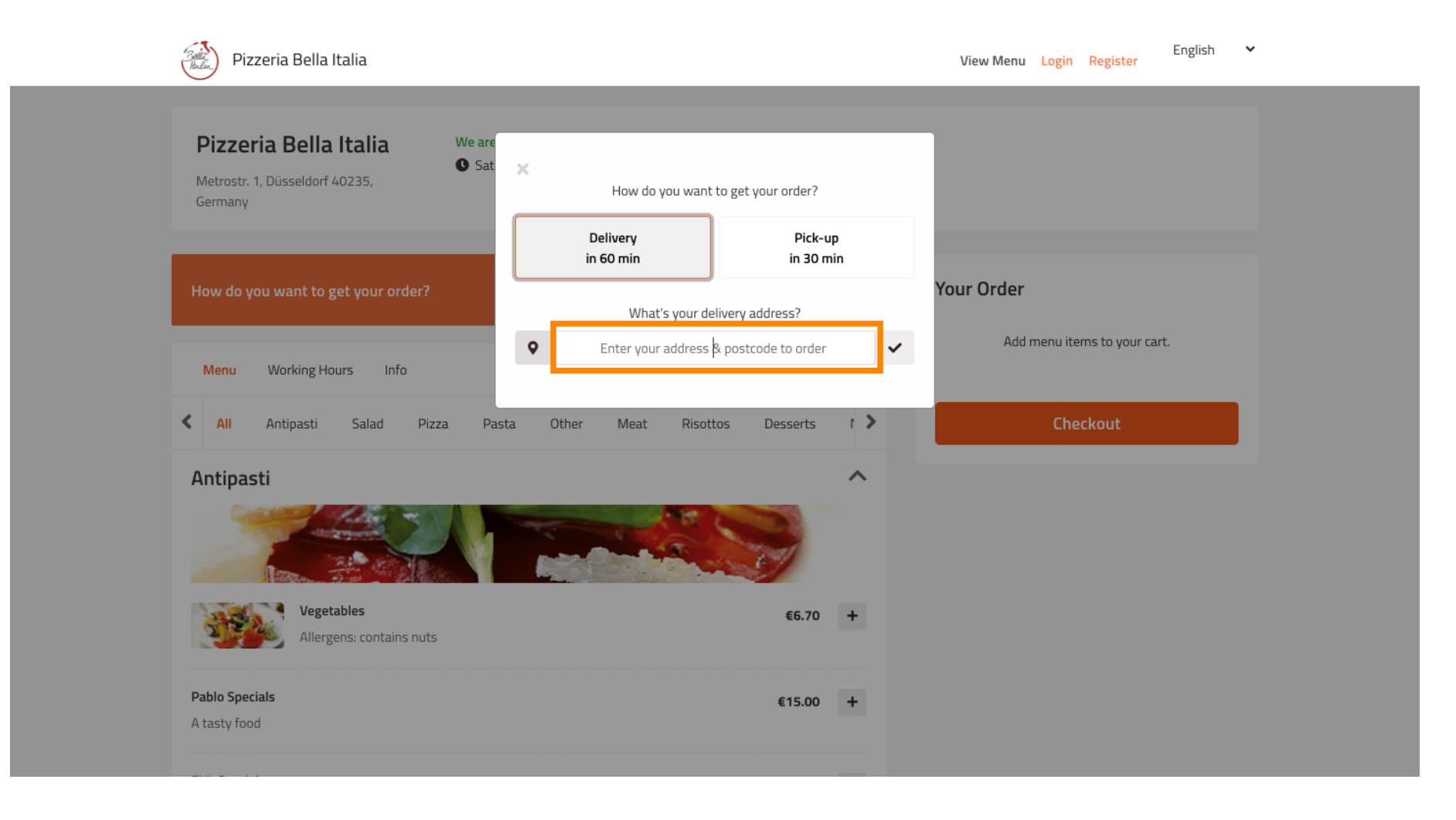

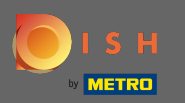

### E confermalo cliccando sul segno di spunta .

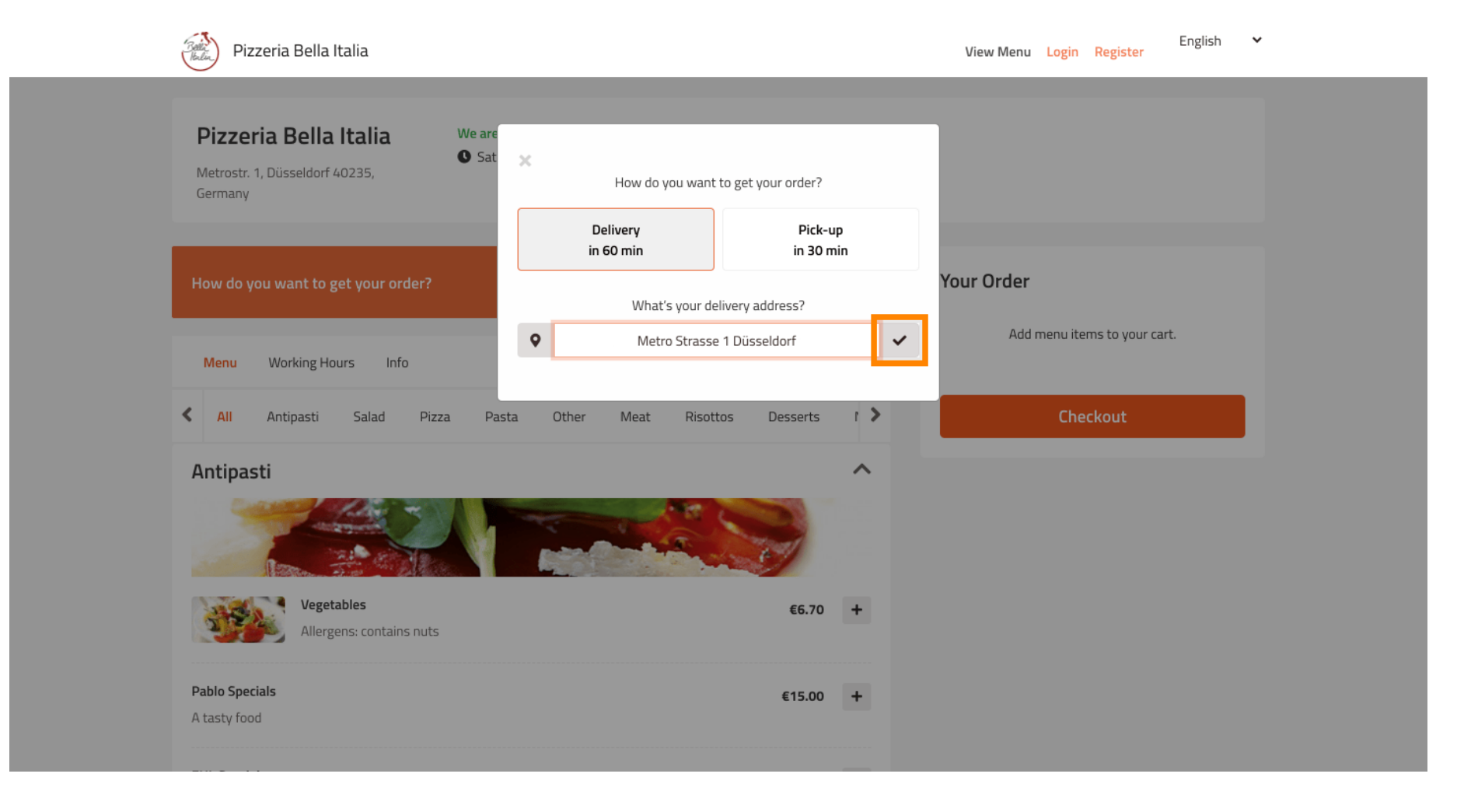

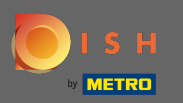

#### Ora scegli se desideri che l'ordine venga consegnato il prima possibile o più tardi .

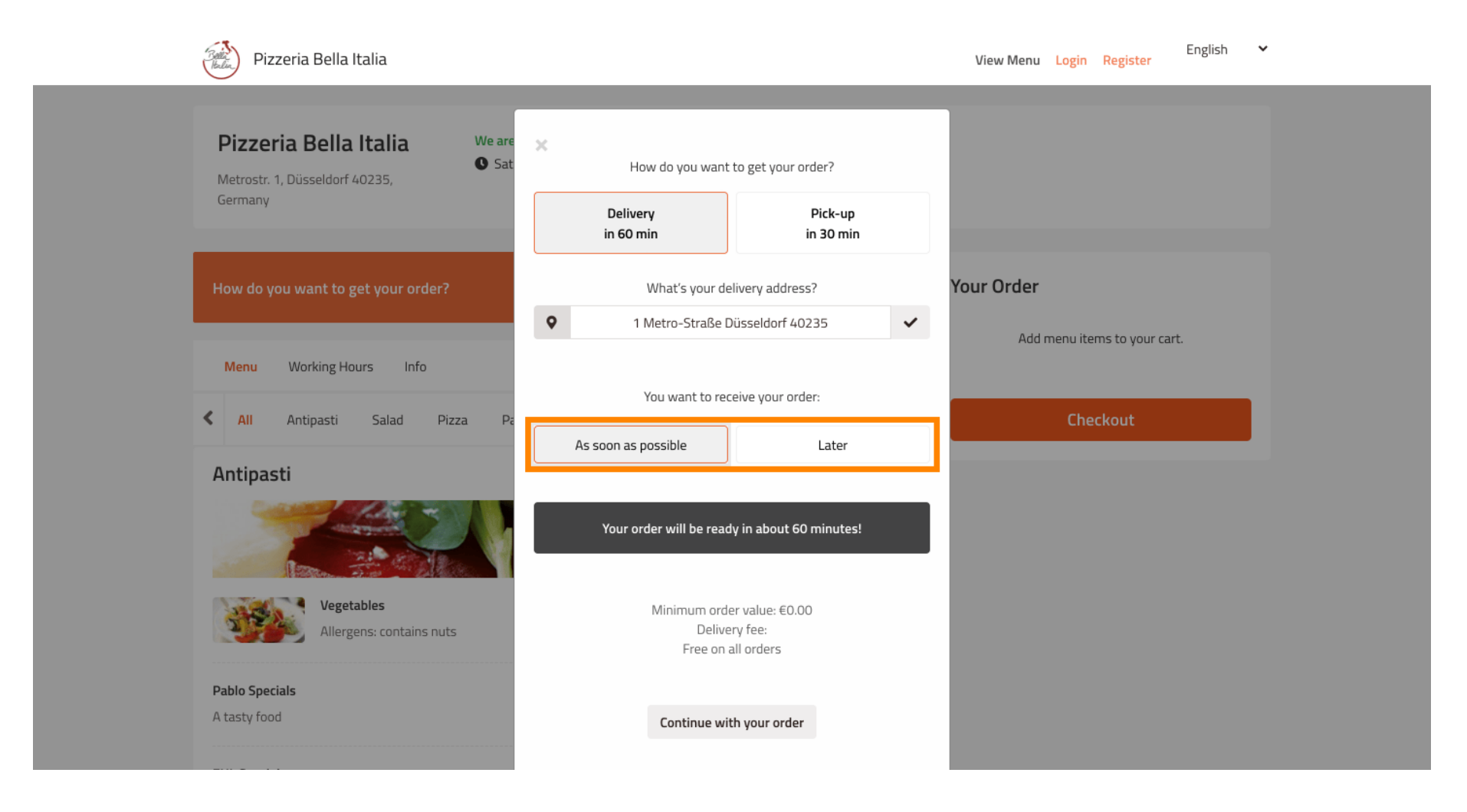

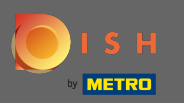

Se si sceglie un orario successivo è necessario specificare tale orario inserendo il giorno e l'ora della consegna.

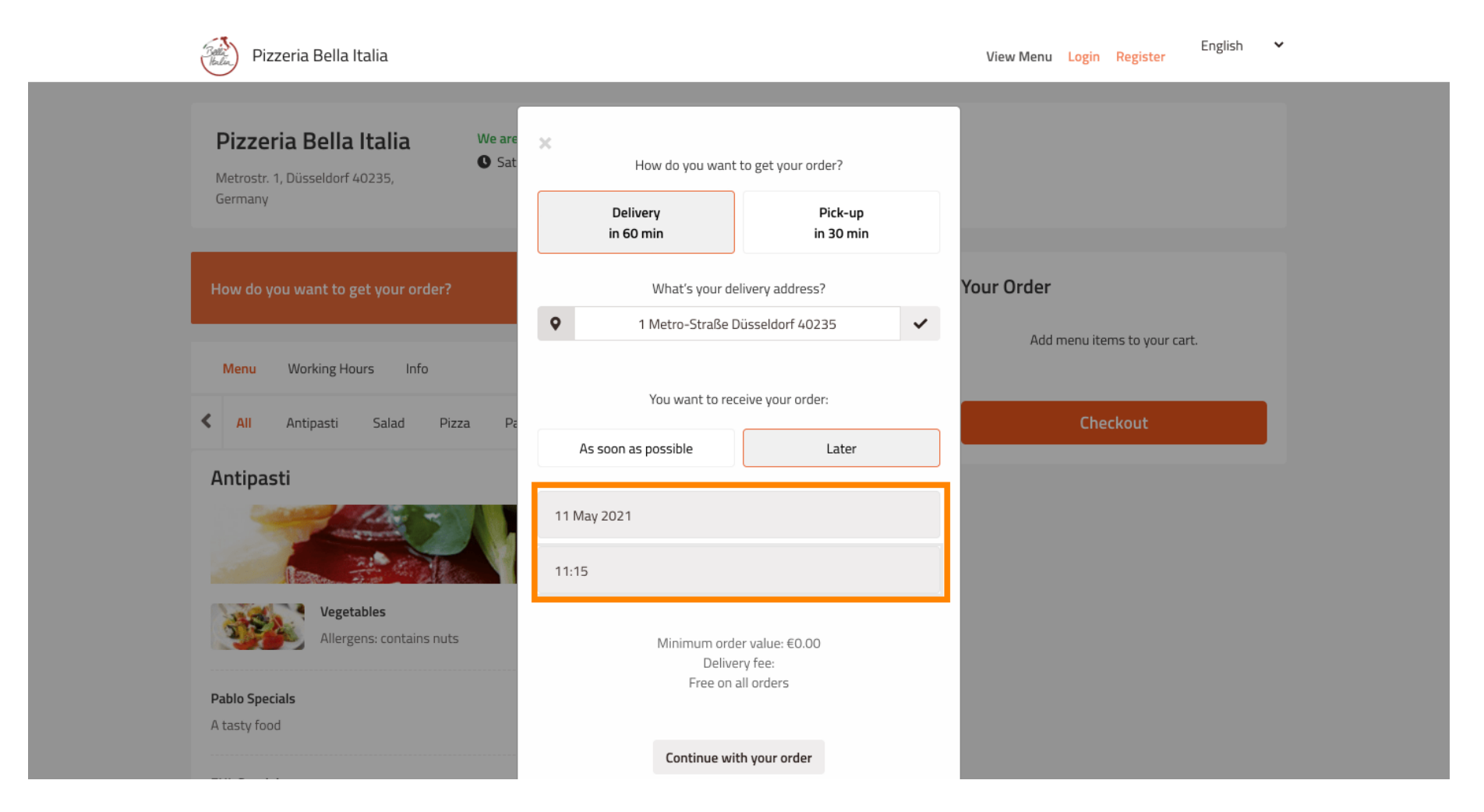

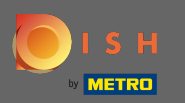

# • Quindi fare clic su continua con l'ordine .

| Pizzeria Bella Italia                                                              |                       |                        |    | View Menu Login R | English<br>egister | * |
|------------------------------------------------------------------------------------|-----------------------|------------------------|----|-------------------|--------------------|---|
|                                                                                    | How do you want       | to get your order?     |    |                   |                    |   |
| Pizzeria Bella Italia We are<br>• Sat<br>Metrostr. 1, Düsseldorf 40235,<br>Germany | Delivery<br>in 60 min | Pick-up<br>in 30 min   |    |                   |                    |   |
|                                                                                    | What's your de        | elivery address?       |    |                   |                    |   |
| How do you want to get your order?                                                 | • 1 Metro-Straße [    | Düsseldorf 40235       | Yo | our Order         |                    |   |
|                                                                                    | You want to rec       | ceive your order:      |    | Add menu items    | to your cart.      |   |
| Menu Working Hours Info                                                            | As soon as possible   | Later                  |    |                   |                    | _ |
| All Antipasti Salad Pizza Pa                                                       | 11 May 2021           |                        |    | Check             | out                |   |
| Antipasti                                                                          | 11 May 2021           |                        | _  |                   |                    |   |
|                                                                                    | 12:00                 |                        |    |                   |                    |   |
|                                                                                    | Minimum ord           | er value: €0.00        |    |                   |                    |   |
| Vegetables Allergens: contains nuts                                                | Delive<br>Free on     | ery fee:<br>all orders |    |                   |                    |   |
| Pablo Specials                                                                     | Continue wi           | th your order          |    |                   |                    |   |
|                                                                                    |                       |                        |    |                   |                    |   |

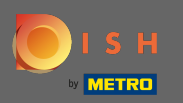

### () Ora vedrai i dettagli dell'ordine inseriti .

| Pizzeria Bella Italia                                                           |                                         |              | View Menu Login Register                  | English 🗸 |
|---------------------------------------------------------------------------------|-----------------------------------------|--------------|-------------------------------------------|-----------|
| Pizzeria Bella Italia<br>Metrostr. 1, Düsseldorf 40235,<br>Germany              | We are open<br>• Saturday 10:00 - 15:00 |              |                                           |           |
| Your order settings<br>♥ 1 Metro-Straße Düsseldorf 40235<br>♥ 11 May 2021 12:00 |                                         | <u>Edit</u>  | Your Order<br>Add menu items to your cart |           |
| Menu Working Hours Info                                                         |                                         | _            | Checkout                                  |           |
| All Antipasti Salad Pizza                                                       | Pasta Other Meat Risottos               | Desserts r > |                                           |           |
| Antipasti                                                                       |                                         |              |                                           |           |
| Vegetables<br>Allergens: contains nuts                                          |                                         | €6.70 +      |                                           |           |
| Pablo Specials                                                                  |                                         | €15.00 +     |                                           |           |

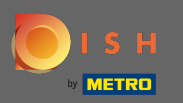

Se desideri modificare le impostazioni dell'ordine, fai semplicemente clic su modifica.

| Pizzeria Bella Italia                                                                                       |                                       |          | English<br>View Menu Login Register        |
|----------------------------------------------------------------------------------------------------|---------------------------------------|----------|--------------------------------------------|
| <b>Pizzeria Bella Italia</b><br>Metrostr. 1, Düsseldorf 40235,<br>Germany                                   | We are open<br>Saturday 10:00 - 15:00 |          |                                            |
| <ul> <li>Your order settings</li> <li>1 Metro-Straße Düsseldorf 40235</li> <li>11 May 2021 12:00</li> </ul> |                                       | Edit     | Your Order<br>Add menu items to your cart. |
| Menu Working Hours Info                                                                                     |                                       |          | Checkout                                   |
| All Antipasti Salad Pizza<br>Antipasti                                                                      | a Pasta Other Meat Risottos           | Desserts |                                            |
| Pablo Specials                                                                                              |                                       | €15.00 + |                                            |

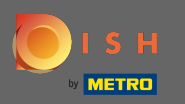

### Cliccando sulle frecce sul lato sinistro e destro scorrerai tutte le categorie.

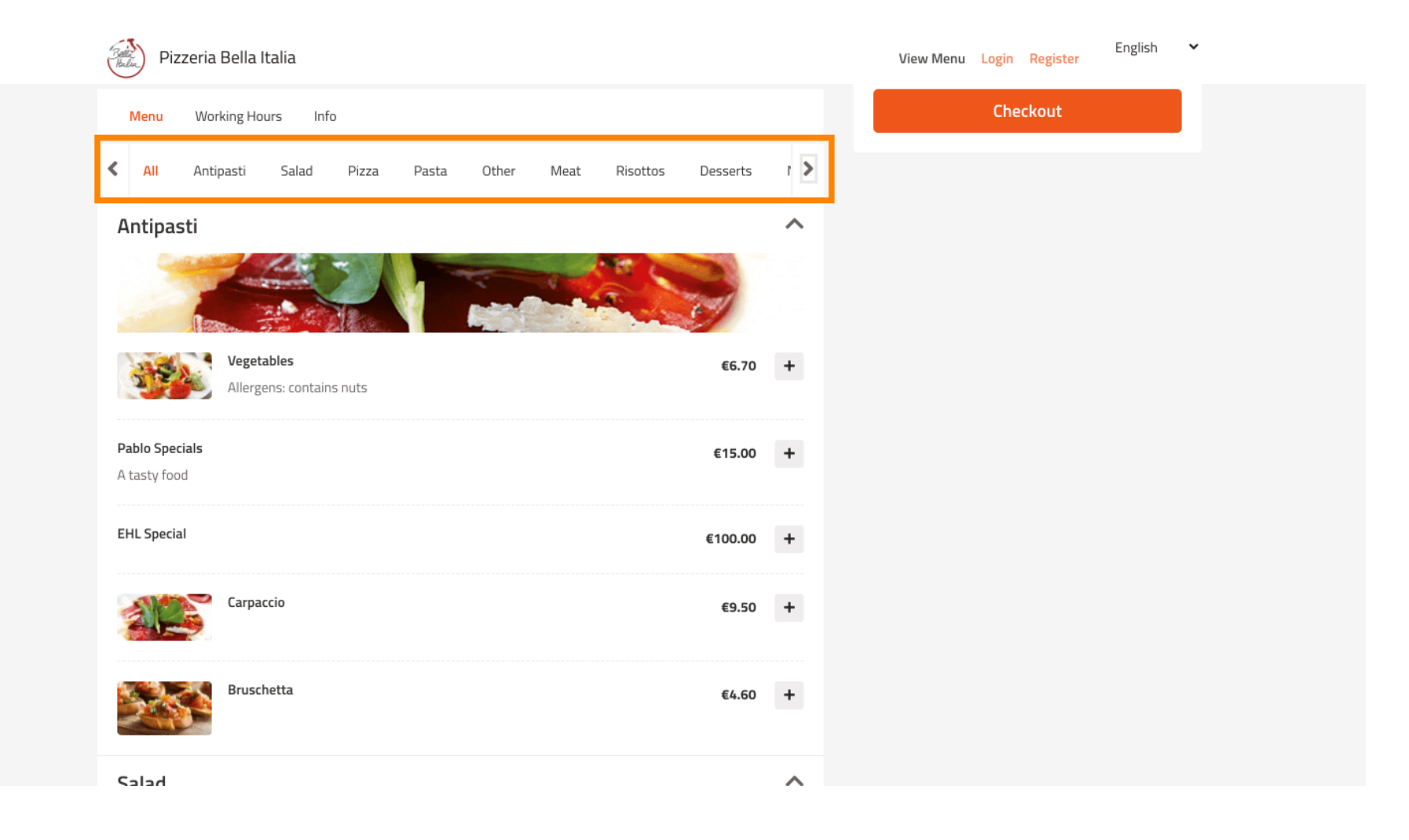

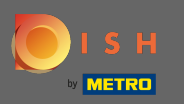

Per aggiungere una voce di menu al carrello è sufficiente fare clic sull'icona più .

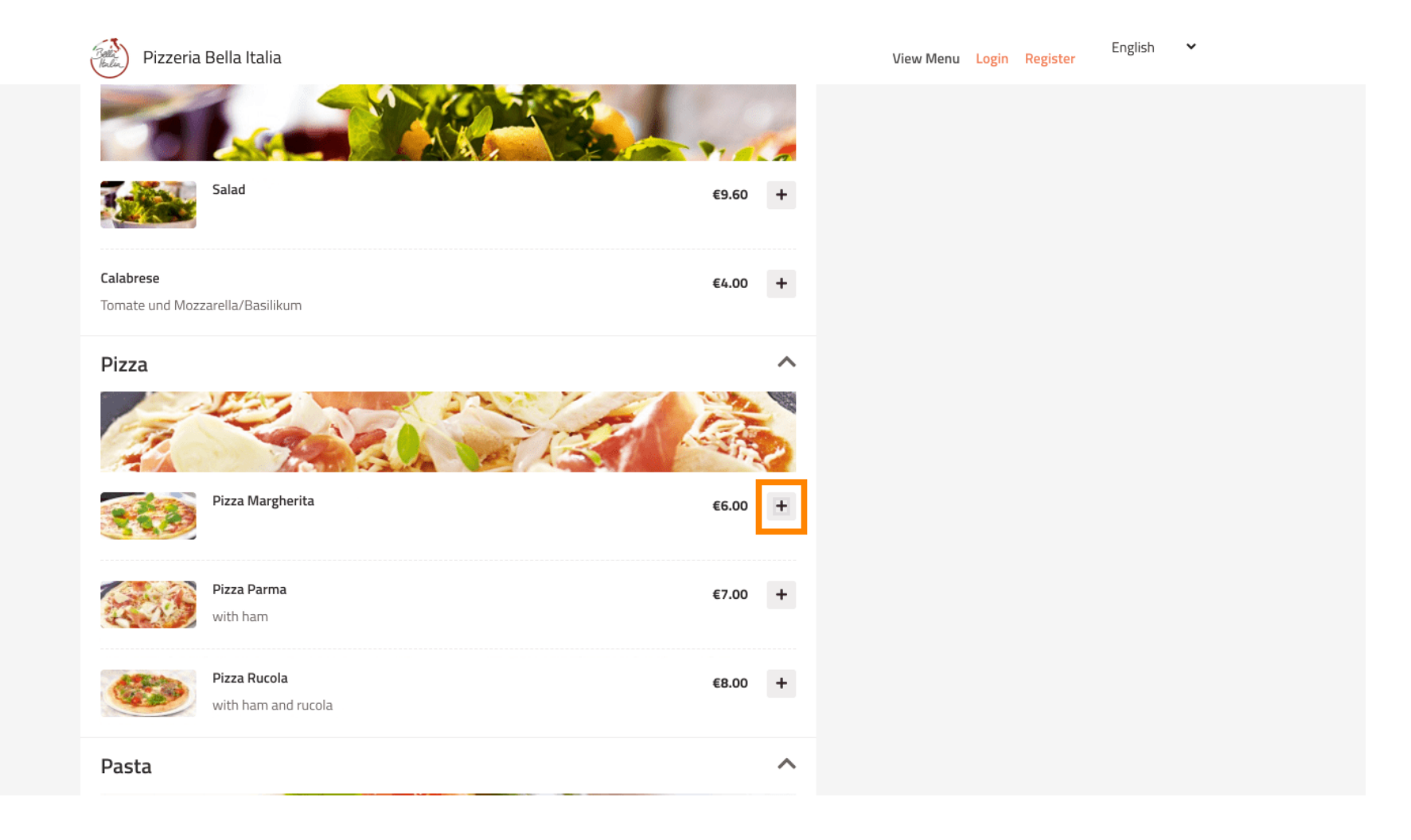

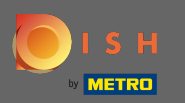

Alcune voci di menu offrono opzioni extra da aggiungere. Questi verranno visualizzati in una finestra pop-up.

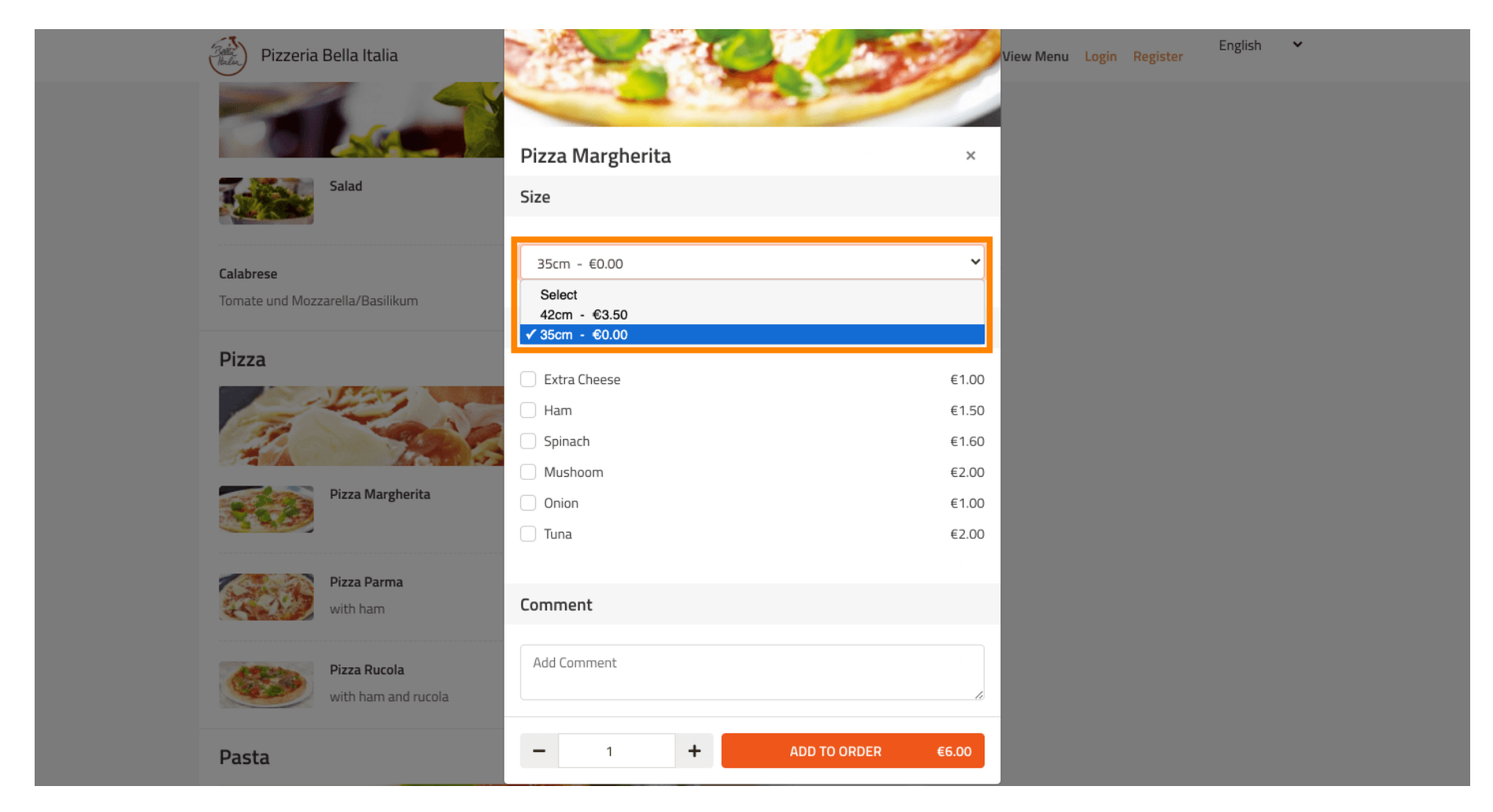

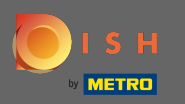

## • Fare clic su Aggiungi all'ordine dopo aver selezionato le opzioni desiderate.

| Pizzeria Bella Ital                                                                                                    | ia 💦 🕺                | View Men           | nu Login Register English | * |
|----------------------------------------------------------------------------------------------------|-----------------------|--------------------|---------------------------|---|
| 50.0                                                                                                    |                       |                    |                           |   |
|                                                                                                    | Pizza Margherita      | ×                  |                           |   |
| Salad                                                                                                    | Size                  |                    |                           |   |
| Calabrese                                                                                                    | 35cm - €0.00          | ~                  |                           |   |
| Tomate und Mozzarella/Bas                                                                                                    | ilikum                |                    |                           |   |
|                                                                                                    | Extra Topping         |                    |                           |   |
| Pizza                                                                                                    | <b>R</b> Extra Cheese | €1.00              |                           |   |
| - Lain                                                                                                    | Ham                   | €1.50              |                           |   |
| and the second second sec | Spinach               | €1.60              |                           |   |
|                                                                                                    | Mushoom               | €2.00              |                           |   |
| Pizza Ma                                                                                                    | rgherita Onion        | €1.00              |                           |   |
|                                                                                                    | 🗌 Tuna                | €2.00              |                           |   |
|                                                                                                    |                       |                    |                           |   |
| Pizza Par<br>with ham                                                                                                    | Comment               |                    |                           |   |
| Dian Du                                                                                                    | Add Comment           |                    |                           |   |
| with ham                                                                                                    | and rucola            |                    |                           |   |
|                                                                                                    |                       |                    |                           |   |
| Pasta                                                                                                    | - 1 +                 | ADD TO ORDER €6.00 |                           |   |

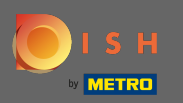

(i) Sul lato destro vedrai le voci di menu che sono state aggiunte al tuo ordine.

| Pizzeria Bella Italia                                                                                 |             | View Menu Login Register                                                         | English 🗸 |
|----------------------------------------------------------------------------------------------------|-------------|----------------------------------------------------------------------------------|-----------|
| Pizzeria Bella Italia We are open<br>Metrostr. 1, Düsseldorf 40235,<br>Germany Saturday 10:00 - 15:00 |             |                                                                                  |           |
| Your order settings                                                                                   | <u>Edit</u> | Your Order                                                                       |           |
| <ul> <li>1 Metro-Straße Düsseldorf 40235</li> <li>11 May 2021 12:00</li> </ul>                        |             | <ul> <li>Pizza Margherita</li> <li>35cm</li> <li>Extra Cheese (€1.00)</li> </ul> | €7.00     |
| Menu Working Hours Info                                                                               |             | Enter coupon code                                                                | ~         |
| All Antipasti Salad Pizza Pasta Other Meat Risottos Desserts                                          | r >         | Sub Total:                                                                       | €7.00     |
| Intipasti                                                                                             | ~           | Delivery:                                                                        | Free      |
|                                                                                                    |             | Order Total:<br>Checkout                                                         | €7.00     |
| Vegetables     €6.70       Allergens: contains nuts                                                   | +           |                                                                                  |           |
| Pablo Specials €15.00                                                                                 | +           |                                                                                  |           |

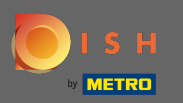

Se hai un codice coupon puoi inserirlo sotto gli articoli del tuo ordine e confermarlo cliccando sul segno di spunta.

| Pizzeria Bella Italia                                                          |                                       |        | View Menu Login Register                                                         | English 🗸 |
|--------------------------------------------------------------------------------|---------------------------------------|--------|----------------------------------------------------------------------------------|-----------|
| <b>Pizzeria Bella Italia</b><br>Metrostr. 1, Düsseldorf 40235,<br>Germany      | We are open<br>Saturday 10:00 - 15:00 |        |                                                                                  |           |
| Your order settings                                                            |                                       | Edit   | Your Order                                                                       |           |
| <ul> <li>1 Metro-Straße Düsseldorf 40235</li> <li>11 May 2021 12:00</li> </ul> |                                       |        | <ul> <li>Pizza Margherita</li> <li>35cm</li> <li>Extra Cheese (€1.00)</li> </ul> | €7.00     |
| Menu Working Hours Info                                                        |                                       |        | Enter coupon code                                                                | ~         |
| All Antipasti Salad Pizza                                                      | Pasta Other Meat Risottos Desser      | ts r > | Sub Total:                                                                       | €7.00     |
| Antipasti                                                                      |                                       | ~      | Delivery:                                                                        | Free      |
| Vegetables                                                                     | 66.                                   | 70 +   | Order Total:<br>Checkout                                                         | €7.00     |
| Pablo Specials                                                                 | €0.                                   | 00 +   |                                                                                  |           |

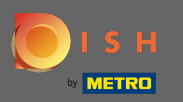

# • Ora fai clic su checkout se desideri completare l'ordine.

| Pizzeria Bella Italia                                                         |                          | View Mer                       | nu Login Regis            | English 🗸       |
|-------------------------------------------------------------------------------|--------------------------|--------------------------------|---------------------------|-----------------|
| Pizzeria Bella Italia<br>Metrostr. 1, Düsseldorf 40235,<br>Germany            | 15:00                    |                                |                           |                 |
| Your order settings                                                           | 1                        | Edit Your Orde                 | r                         |                 |
| <ul> <li>Therro-strate Dusseldorr 40235</li> <li>11 May 2021 12:00</li> </ul> |                          | - Pizza M<br>35cm<br>Extra Che | largherita<br>ese (€1.00) | €7.00           |
| Menu Working Hours Info                                                       |                          | Pizza Day                      |                           | <b>~</b>        |
| All Antipasti Salad Pizza Pasta Other                                         | r Meat Risottos Desserts | sub Total:                     |                           | €7.00           |
| Antipasti                                                                     |                          | ∧ Delivery:                    |                           | Free            |
|                                                                               |                          | Coupon [Pizz:<br>Order Total:  | a Day]: 🗙                 | -€0.70<br>€6.30 |
| Vegetables                                                                    | £6.70                    |                                | Checkout                  |                 |
| Allergens: contains nuts                                                      |                          |                                |                           |                 |
| Pablo Specials                                                                | €15.00                   | +                              |                           |                 |

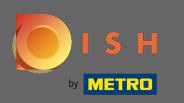

Inserisci i dettagli del tuo ordine e scegli un metodo di pagamento. Nota: puoi anche registrarti e accedere per salvare il tuo indirizzo in un account.

| rirst Name                |                     | Last Name  |          |   | Pizza Day             | ~      |
|---------------------------|---------------------|------------|----------|---|-----------------------|--------|
| John                      |                     | Doe        |          |   |                       |        |
| Email                     |                     | Telephone  |          |   | Sub Total:            | €7.00  |
|                           |                     | 0170000000 | D        |   | Delivery:             | Free   |
| Delivering to             |                     |            |          |   | Coupon [Pizza Day]: × | -€0.70 |
| Enter a new or an existin | g delivery address. |            |          | ~ |                       | 0.50   |
| Address 1                 |                     | Address 2  |          |   | Confirm               |        |
| Metro-Strasse 1           |                     |            |          |   |                       |        |
| City                      | State               |            | Postcode |   |                       |        |
| Düsseldorf                | Deutschland         |            | 40235    |   |                       |        |
| Payment Method            |                     |            |          |   |                       |        |
| Card Payment in Re        | staurant            |            |          |   |                       |        |
| 🔿 Cash                    |                     |            |          |   |                       |        |
| Online Payment            |                     |            |          |   |                       |        |

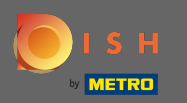

## Prima di confermare l'ordine puoi anche aggiungere commenti per il ristorante e/o l'autista.

| Coupon [Pizza Day]: × -60.70   Delivering to C   Enter a new or an existing delivery address. •   Address 1 Address 2   Metro-Strasse 1 -   City State   Düsseldorf Deutschland   Obisseldorf Deutschland   Obine Payment in Restaurant   Cash   Online Payment                     | Pizzeria Bella Italia                        |                            |            |   | View Menu Login Register | English 🗸 |
|----------------------------------------------------------------------------------------------------|----------------------------------------------|----------------------------|------------|---|--------------------------|-----------|
| Delivering to                                                                                                    |                                              |                            | 0170000000 |   | Coupon [Pizza Day]: 🗙    | -€0.70    |
| Enter a new or an existing delivery address.     Address 1     Metro-Strasse 1     City   State   Postcode   Düsseldorf   Deutschland   40235     Payment Method   Card Payment in Restaurant   Cash     Online Payment     Add Comments   Plases call > Baby is sleeping   Cuffree | Delivering to                                |                            |            |   | Order Total:             | €6.30     |
| Address 1 Address 2   Metro-Strasse 1     City   State   Deutschland   40235   Payment Method   Card Payment in Restaurant   Cash     Ohline Payment   Add Comments   Please call > Baby is sleeping      IP Address 10.7.121.3                                                     | Enter a new or an existing delivery          | y address.                 |            | ~ | Confirm                  |           |
| Metro-Strasse 1   City State   Düsseldorf Deutschland   40235   Payment Method                                                                                                    | Address 1                                    |                            | Address 2  |   | Commi                    |           |
| City State Postcode<br>Düsseldorf Deutschland 40235<br>Payment Method<br>Card Payment in Restaurant<br>Cash<br>Online Payment<br>Add Comments<br>Please call > Baby is sleeping<br>Card Payment                                                                                     | Metro-Strasse 1                              |                            |            |   |                          |           |
| Düsseldorf Deutschland     Payment Method     Card Payment in Restaurant     Cash     Online Payment     Add Comments        Please call > Baby is sleeping     P Address 10.7.121.3                                                                                                | City                                         | State                      | Postcode   |   |                          |           |
| Payment Method  Card Payment in Restaurant Cash O Online Payment  Add Comments  Please call > Baby is sleeping  P Address 10.7.121.3                                                                                                    | Düsseldorf                                   | Deutschland                | 40235      |   |                          |           |
| Card Payment in Restaurant Cash Online Payment Add Comments Please call > Baby is sleeping                                                                                                    | Payment Method                               |                            |            |   |                          |           |
| Cash Online Payment Add Comments Please call > Baby is sleeping                                                                                                    | O Card Payment in Restaurant                 |                            |            |   |                          |           |
| Online Payment  Add Comments  Please call > Baby is sleeping  PAddress 10.7.121.3                                                                                                    | 🔿 Cash                                       |                            |            |   |                          |           |
| Add Comments Please call > Baby is sleeping                                                                                                    | Online Payment                               |                            |            |   |                          |           |
| Please call > Baby is sleeping                                                                                                    | Add Comments                                 |                            |            |   |                          |           |
| IP Address 10.7.121.3                                                                                                    | Please call > Baby is sleeping               |                            |            |   |                          |           |
| IP Address 10.7.121.3                                                                                                    |                                              |                            |            |   |                          |           |
|                                                                                                    | ID Addross 10 7 121 2                        |                            |            |   |                          |           |
| (Warning: Your IP Address has been logged for our fraud prevention measures.)                                                                                                    | Warning: Your IP Address has been logged for | our fraud prevention measu | ires.)     |   |                          |           |
|                                                                                                    |                                              |                            |            |   |                          |           |

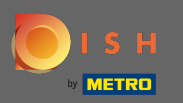

Per completare l'ordine cliccare su conferma.

| Pizzeria Bella Italia                                                       |                                       |             | View Menu Login Register                                         | English 🗸               |
|-----------------------------------------------------------------------------|---------------------------------------|-------------|------------------------------------------------------------------|-------------------------|
| <b>Pizzeria Bella Italia</b><br>Metrostr. 1, Düsseldorf 40235,<br>Germany   | We are open<br>Saturday 10:00 - 22:00 |             |                                                                  |                         |
| /our order settings<br>1 Metro-Straße Düsseldorf 40235<br>11 May 2021 12:00 |                                       | <u>Edit</u> | Your Order<br>— Pizza Margherita<br>35cm<br>Extra Cheese (€1.00) | €7.00                   |
| First Name                                                                  | Last Name Doe                         |             | Pizza Day                                                        | *                       |
| Email                                                                       | Telephone<br>01700000000              |             | Sub Total:<br>Delivery:<br>Coupon [Pizza Day]: 🗙                 | €7.00<br>Free<br>-€0.70 |
| Delivering to<br>Enter a new or an existing delivery address                |                                       | ~           | Order Total:                                                     | €6.30                   |
| Address 1<br>Metro-Strasse 1                                                | Address 2                             |             | Comirm                                                           |                         |
| City State                                                                  | Postcoo                               | le<br>F     |                                                                  |                         |

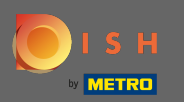

**(**)

Se hai scelto la modalità di pagamento online e clicca su conferma verrai trasferito alla pagina seguente.

| Pizzeria Bella Italia                             |                         |            |          | View Menu Login Registe | English 💙 |
|---------------------------------------------------|-------------------------|------------|----------|-------------------------|-----------|
| training@hd.digital                               |                         | 0170000000 |          | Coupon [Pizza Day]: 🗙   | -€0.70    |
| Delivering to                                     |                         |            |          | Order Total:            | €6.30     |
| Enter a new or an existing delivery ac            | ddress.                 |            | ~        | Confirm                 |           |
| Address 1                                         |                         | Address 2  |          | Contrim                 |           |
| Metro-Strasse 1                                   |                         |            |          |                         |           |
| City                                              | State                   |            | Postcode |                         |           |
| Düsseldorf                                        | Deutschland             |            | 40235    |                         |           |
| Payment Method                                    |                         |            |          |                         |           |
| Card Payment in Restaurant                        |                         |            |          |                         |           |
| Cash                                              |                         |            |          |                         |           |
| Online Payment                                    |                         |            |          |                         |           |
| Add Comments                                      |                         |            |          |                         |           |
| Please call > Baby is sleeping                    |                         |            |          |                         |           |
|                                                   |                         |            | C ii     |                         |           |
| IP Address 10.7.121.3                             |                         |            |          |                         |           |
| (Warning: Your IP Address has been logged for our | r fraud prevention meas | ures.)     |          |                         |           |
|                                                   |                         |            |          |                         |           |

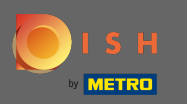

Ti viene chiesto di inserire i tuoi dati di pagamento. Inserisci il numero della tua carta, la data di scadenza e il valore di verifica della carta.

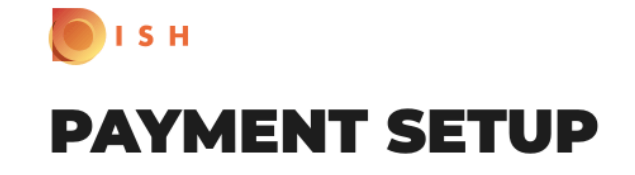

#### Subscription Details

Please check the displayed amounts and provide your payment details.

#### **Payment Details**

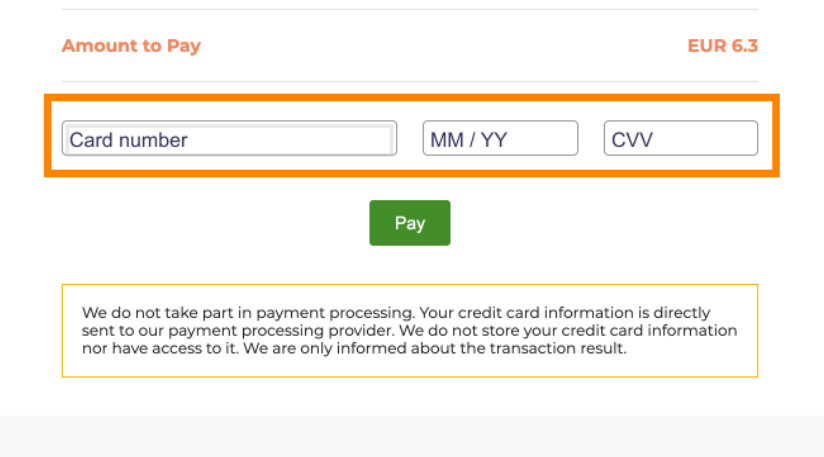

Return to Main Site

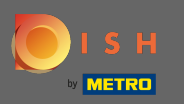

Una volta inseriti i dettagli del pagamento, fare clic su paga per continuare.

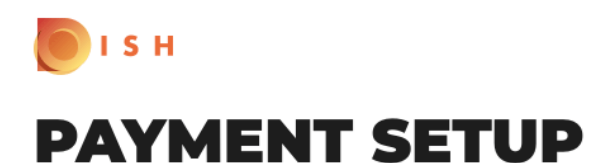

#### Subscription Details

Please check the displayed amounts and provide your payment details.

#### **Payment Details**

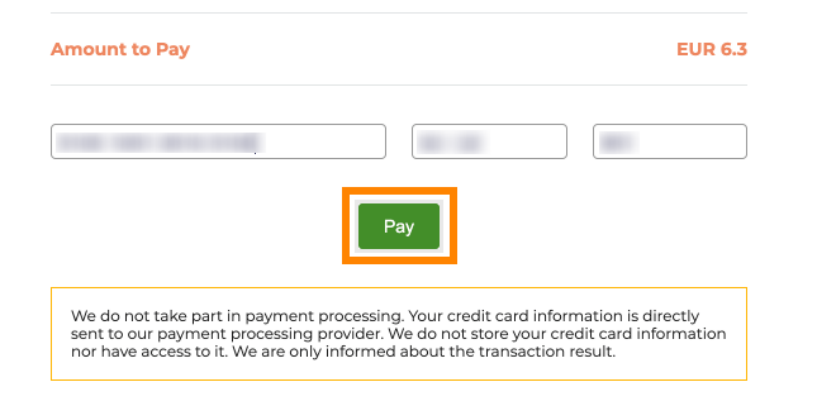

Return to Main Site

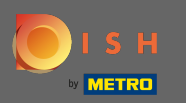

Quando il pagamento è stato saldato con successo vedrai una conferma e sarai automaticamente reindirizzato alla pagina di conferma dell'ordine.

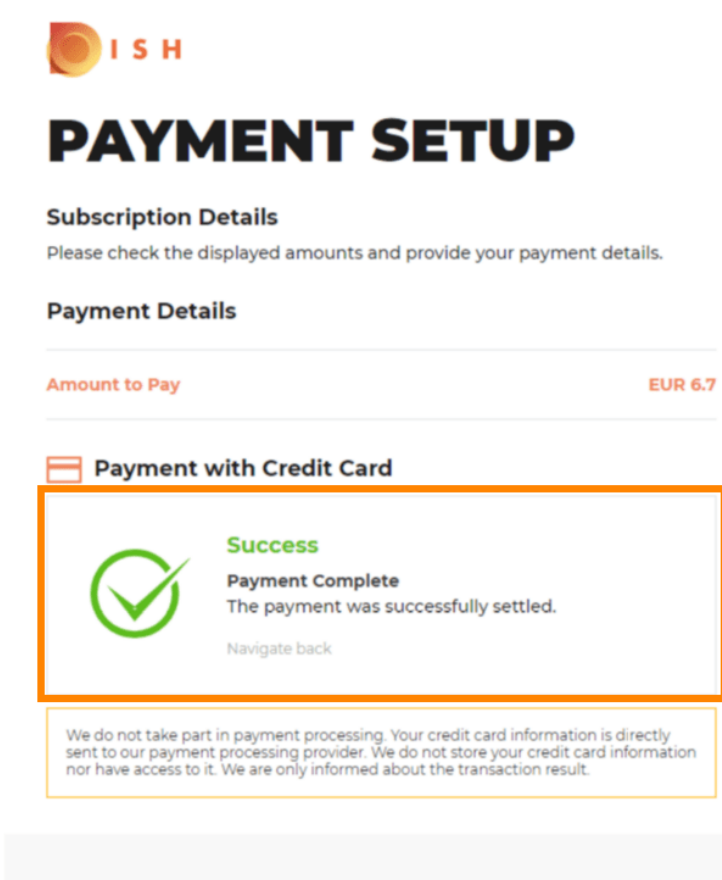

**Return to Main Site** 

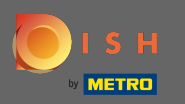

Opo aver effettuato l'ordine verrai reindirizzato alla conferma dell'ordine . Nota: Alla fine di ogni ordine vedrai una conferma.

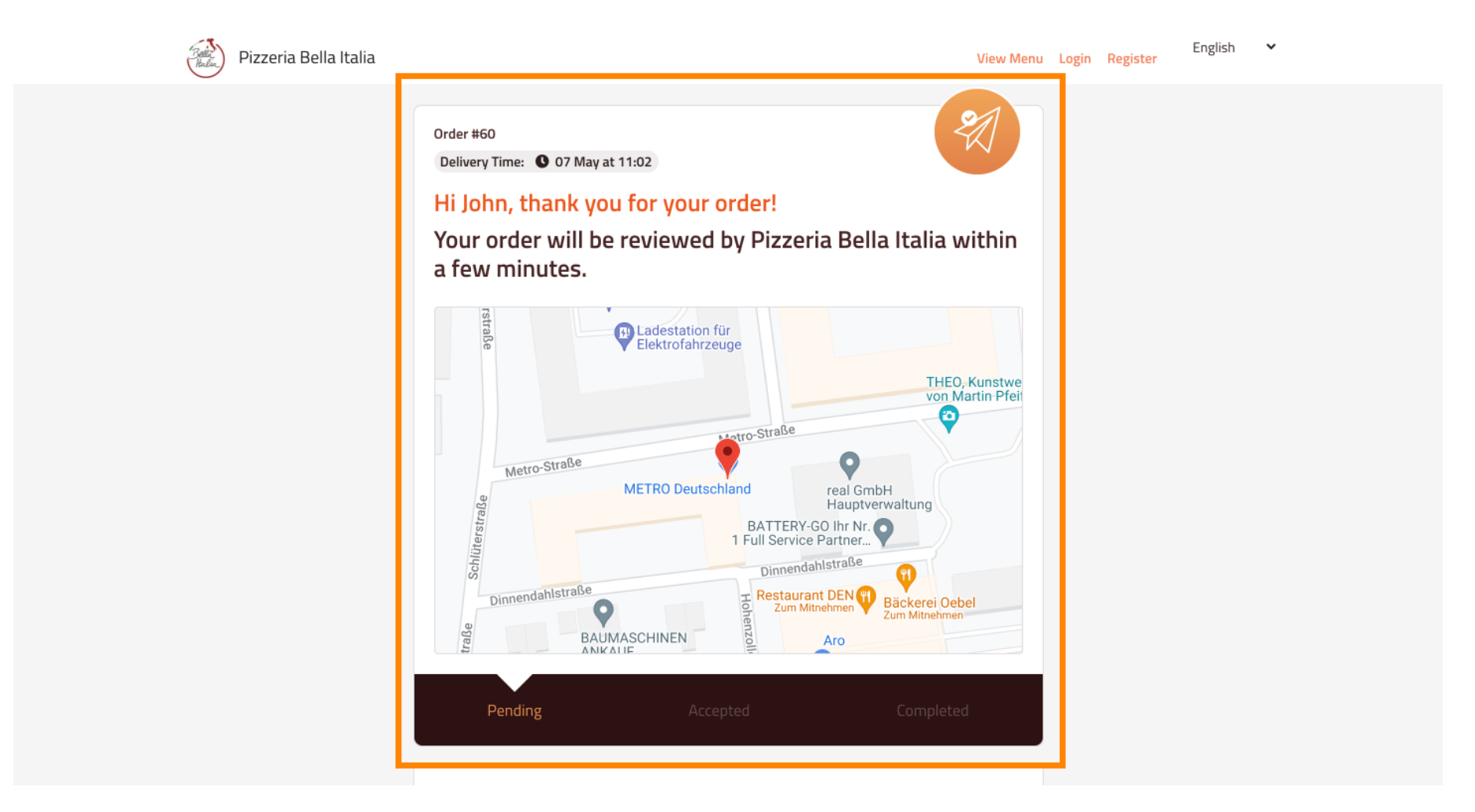

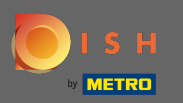

Hai anche la possibilità di creare un account per semplificare il processo di ordinazione per l'ordine successivo.

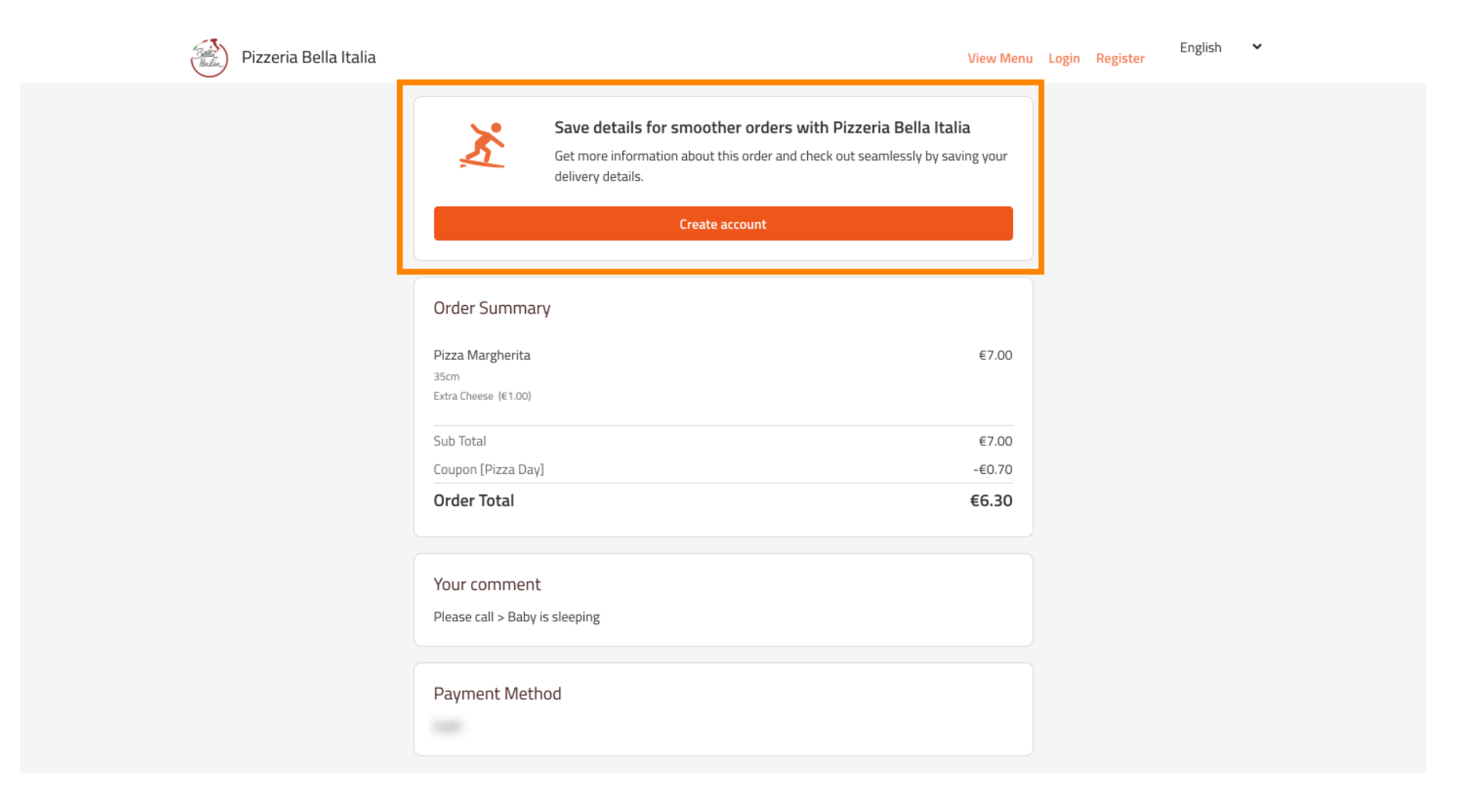